# часть **С**: Руководство по сервисному обслуживанию

# Содержание:

| С.1 Поставка машины                                                                                      | 3                                      |
|----------------------------------------------------------------------------------------------------|----------------------------------------|
| С.1.1 Упаковка                                                                                           | 3                                      |
| С.1.2 Комплект поставки                                                                                  | 3                                      |
| С.2 Требования к складскому помещению и помещению для эксплуа                                            | тации                                  |
| машины                                                                                                   | 4                                      |
| С.2.1 Свойства опорной поверхности                                                                       | 4                                      |
| С.2.2 Климат помещения                                                                                   | 4                                      |
| С.2.3 Занимаемая площадь                                                                                 | 4                                      |
| С.2.4 Подключение                                                                                        | 4                                      |
| С.3 Ввод в эксплуатацию                                                                                  | 6                                      |
| С.3.1 Регулировка столешницы                                                                             | 6                                      |
| С.3.2 Сжатый воздух                                                                                      | 8                                      |
| С.3.3 Подключение к электрической сети                                                                   | 10                                     |
| С.3.4 Проверка безопасности                                                                              | 11                                     |
|                                                                                                    |                                        |
| С. 4 Ввод и снятие с эксплуатации                                                                        | 12                                     |
| С.4.1 Работы на машине                                                                                   | 12                                     |
| С.4.2 Снятие машины с эксплуатации                                                                       | 12                                     |
|                                                                                                    | 40                                     |
| С.5 Содержание в исправном состоянии                                                                     | 1 <b>3</b><br>40                       |
|                                                                                                    | IJ<br>12                               |
|                                                                                                    | داای<br>۱۸                             |
| С.5.5 Техническое оослуживание                                                                           | 14۱4<br>15                             |
|                                                                                                    | 15                                     |
| июптаж / демонтаж пульта управления<br>Замена аубиатого ремна пла направлающей шаблона                   | 13<br>17                               |
| Замена зурчатого ремпя для направляющей шаолона<br>Монтаж / демонтаж направляющей шаблона                | 20                                     |
| Поптаж / демонтаж направляющей шаолона                                                                   | 20                                     |
|                                                                                                    | 22                                     |
| Настройка лазера направления                                                                             | 22                                     |
| Настройка прижимного давления направляющей шаблона<br>Настройка разъединаемого попожения каретки шаблона | 25<br>25                               |
| Настройка развединиемого положении каретки шаблона                                                       | 27                                     |
| Настройка устройства полгиба на каретке шаблона                                                          | 28                                     |
| Настроить устройство полгиба на пластине                                                                 | 29                                     |
| Регулировка стержня на шаблоне устройства подгиба                                                        |                                        |
| Позиционирование автоматической подачи метки                                                             |                                        |
| Настройка светочувствительности светодиода                                                               |                                        |
| Регулировка платы шагового двигателя                                                                     | 35                                     |
| Регулировка устройства обрезки нити                                                                      | 37                                     |
| Проверка наблюдателя остатка нити                                                                        |                                        |
| Регулировка ширины шва                                                                                   | 40                                     |
| С.6 Выявление ошибок                                                                                     | 41                                     |
| С.7 Технические данные                                                                                   |                                        |
|                                                                                                    | ······································ |

# С.1 Поставка машины

# С.1.1 Упаковка

Машина поставляется в прочном упаковочном ящике на паллете.

- Деревянная паллета
- Упаковочный ящик из фанеры / транспортный картон
- Пленка из полиэтилена

# УКАЗАНИЕ – Безопасная транспортировка!

Подвижные детали машины во время транспортировки закреплены тросами для безопасной транспортировки. Места, закрепленные тросами, помечены красными наклейками.

После установки и настройки машины удалить все тросы и наклейки.

# УКАЗАНИЕ – Повреждения при транспортировке!

При обнаружении повреждений машины, причина которым послужила ненадлежащая транспортировка, следует проинформировать об этом поставщика.

# С.1.2 Комплект поставки

Машина поставляется:

#### Короткошовный автомат со швейной головкой:

- Машина оборудована различным оснащением по желанию клиента. Для проверки точной сборки использовать данные отгрузочных документов.

- Сервисный набор и с машинным маслом.

#### Пульт управления и программное управление:

- Готовый к использованию установленный пульт управления
- Карта памяти с установленными на заводе стандартными программами.

#### Техническая документация:

- Руководство по эксплуатации
- Руководство по сервису
- Руководство по программированию

# С.2 Требования к складскому помещению и помещению для эксплуатации машины

#### С.2.1 Свойства опорной поверхности

Опорная поверхность, для установки машины, должна быть достаточно прочной. Машина должна устойчиво стоять на поверхности.

При установке нескольких машин в одном помещении следует обязательно учитывать допустимую статическую нагрузку.

#### Bec:

- Машина с оснащением примерно 210 кг

#### С.2.2 Климат помещения

Климатические требования к рабочему помещению Машина должна храниться / работать только в закрытых помещениях

| - Температура в помещении | + 10 С до + 45 С |
|---------------------------|------------------|
| - Относительная влажность | макс. 80 %       |

#### С.2.3 Занимаемая площадь

Проход к машине должен быть всегда свободен. Машина должна быть установлена таким образом, чтобы со всех сторон ширина прохода составляла как минимум 1м.

#### Размеры машины:

- Д х Ш х В 1700 х 1200 х 1600 мм

# УКАЗАНИЕ – Электромагнитные помехи!

Запрещено устанавливать машину вблизи приборов или электрических компонентов (например: трансформаторы), распространяющих электромагнитные поля. Сильные электромагнитные поля могут испортить функциональность программного управления.

#### С.2.4 Подключение

Для подключения машины следует установить электрическое и пневматическое подключение.

Подключение к сети:

- Предохранители

Подключение машины к электричеству осуществляется через заземленную надлежащим образом сеть с:

- Вилкой с защитным контактом

230 V + / - 10%, 50 – 60 Гц 16 А

УКАЗАНИЕ – Перепады напряжения!

Хорошая работа машины обеспечивается электрической сетью с постоянным током. Перепады напряжения могут привести к нестабильной работе блока управления.

Давление:

- Рабочее давление
- Качество воздуха
- Расход воздуха

6 бар без масла 4,16 NL / АТ

# С.3 Ввод в эксплуатацию

### С.3.1 Регулировка столешницы

Столешницу необходимо:

- отрегулировать по высоте
- все стороны столешницы отрегулировать по уровню

#### Регулировка высоты столешницы

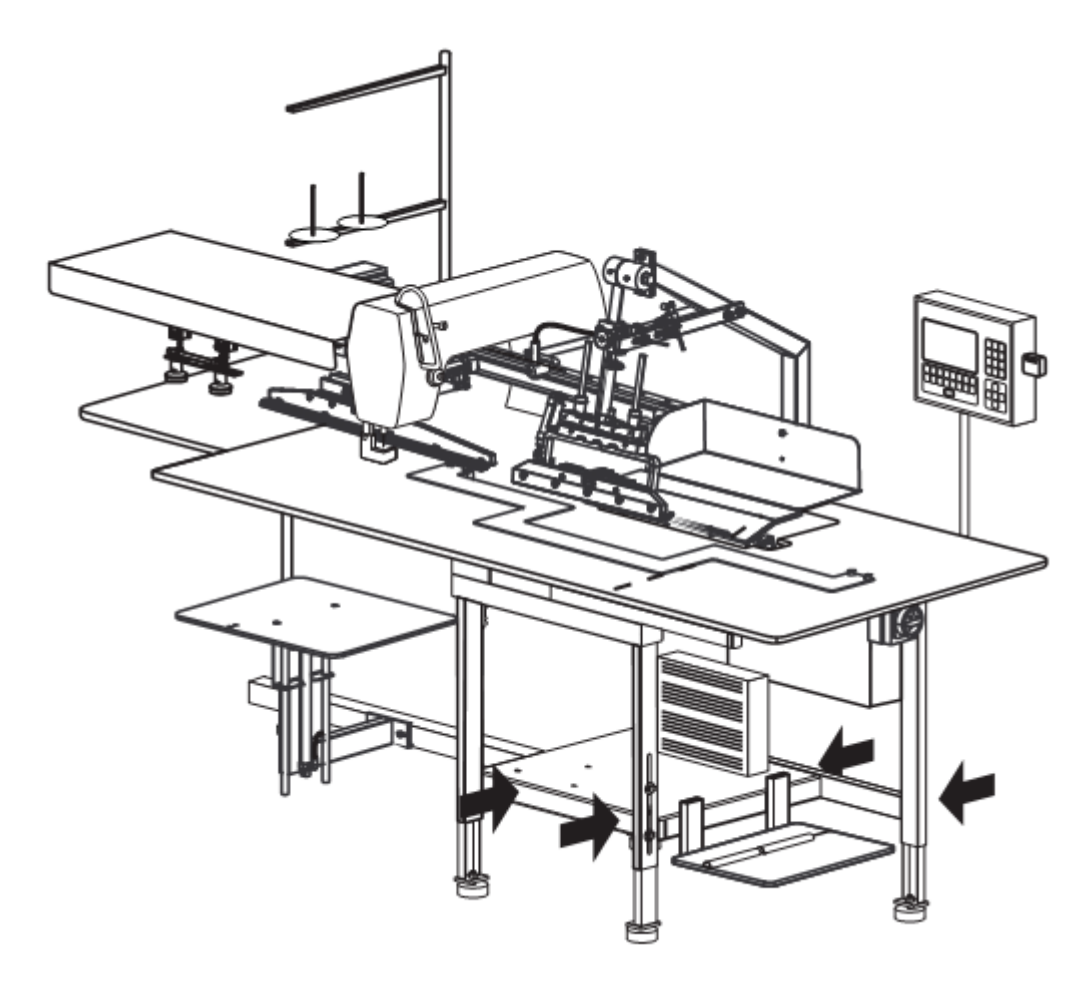

Рис. 1

1. **Рис.1:** Приподнять машину с помощью подъемного устройства, при этом установить подъемное устройство в точках опоры (промаркированы стрелками) под поперечинами рамы.

2. Рис. 2: На каждой направляющей ослабить фиксирующие винты 2.

| 3. Отрегулировать ножки столешницы | [3 | по необходимому разм | иеру и затянуть |
|------------------------------------|----|----------------------|-----------------|
| фиксирующие винты 2.               |    |                      |                 |

4. Опустить машину на пол.

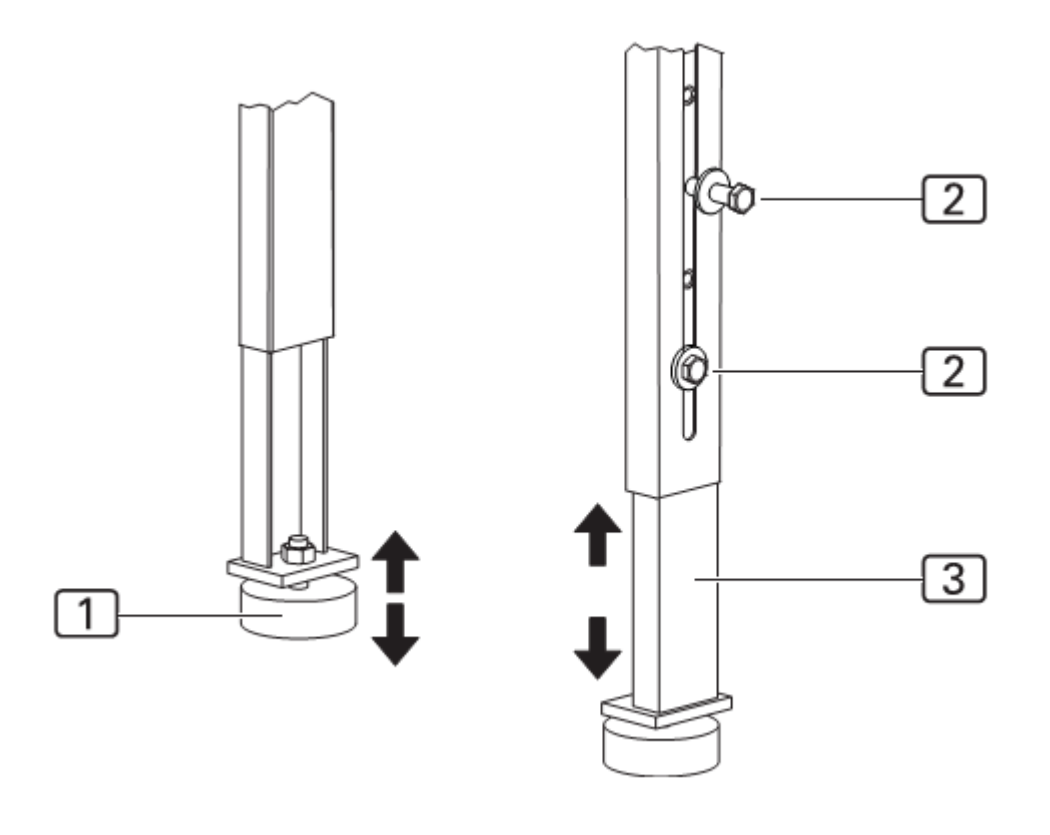

Рис 2

Отрегулировать столешницу по уровню

1. Положить уровень на рабочую поверхность.

2. Рис. 2: Ослабить контргайки на ножках столешницы 1

3. Отрегулировать столешницу по уровню. Для этого либо вкручивать, либо откручивать ножки столешницы.

4. Затянуть контргайки на ножках столешницы.

# УКАЗАНИЕ: Предохранители для безопасной транспортировки!

Перед подключением машины в сеть необходимо снять предохранители для безопасной транспортировки.

- Снять закрепители

- Отклеить наклейки

# С.3.2 Сжатый воздух

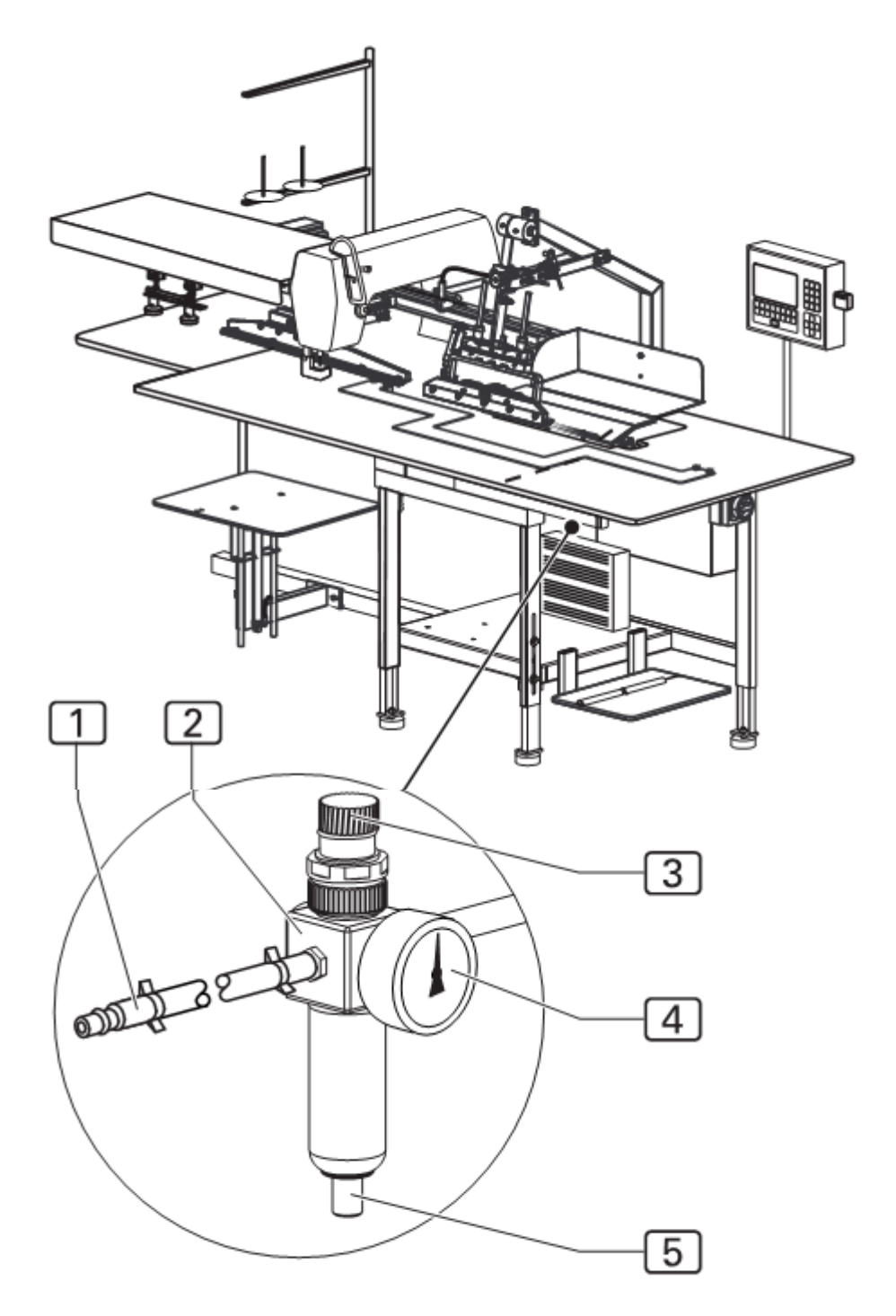

Рис. 3

Рис. 3 Подключение машины к сжатому воздуху предварительно установлено. Оно включает в себя следующие компоненты.

- Редуктор давления 2 с манометром 4 и водоотделителем 5

- Шланг высокого давления 1 со штекерной насадкой

Редуктор давления смонтирован на боковой монтажной стенке столешницы.

# Подключение машины к сжатому воздуху:

- 1. Штекер шланга высокого давления 1 вставить в боковое отверстие.
- 2. Открыть источник давления сжатого воздуха.
- Редуктор давления установить на рабочее давление машины 6 бар. Для этого поворачивать регулятор давления 3 и смотреть значение на манометре
- Увеличить давление: поворачивать регулятор давления по часовой стрелке
- Уменьшить давление: поворачивать регулятор давления против часовой стрелки

# С.3.3 Подключение к электрической сети

Электрический кабель, вилка и ножной выключатель для управления работы машины уже установлены.

#### Подключение машины к электрической сети:

- 1. Ножной выключатель для работы машины и ножной выключатель для зажимов положить на пол с передней части машины.
- 2. Подключить машину к сети.

ВНИМАНИЕ – опасность электрического удара!

Запрещено прикасаться к находящимся под напряжением деталям. Перед подключением машины к сети проверить вилку и электрический кабель на наличие подтверждений.

- Запрещено использовать поврежденные вилки, розетку или электрический кабель!

- Для подключения машины к сети, напряжение должно быть 230 V +- 10% при 50 / 60 Гц.

- Перед подключением машины к электрической сети проверить соответствуют ли значения электрической сети рабочего помещения данным, написанным на табличке с обозначением типа на задней стенке машины.

- Если данные для напряжения (V) и макс. тока (A) не соответствуют данным на табличке, запрещается подключать машину к сети.

- Вилку с заземляющим контактом вставлять только в заземленную надлежащим образом розетку.

- Электрический кабель не должен быть прижат посторонними предметами или натянут.

- Кабель не должен препятствовать свободному доступу к машине.

# УКАЗАНИЕ – Электрические работы!

Работы по подключению машины к электрической сети должны выполняться только квалифицированным и авторизованным персоналом.

# С.3.4 Проверка безопасности

Перед вводом машины в эксплуатацию следует проверить исправную работу всех защитных приспособлений.

# ВНИМАНИЕ! – Опасность получения травмы!

Защитные приспособления служат для обеспечения безопасности операторов и сервисного персонала при работе с машиной. Если защитные приспособления не исправны или частично исправны, запрещается вводить машину в эксплуатацию.

# Проверка работы защитных приспособлений:

- 1. Убедиться, что кожух зажимного транспорта надежно и прочно установлен.
- 2. Проверить, что предохранитель на швейной головке надежно закрывает иглу.
- 3. Убедиться, что лазер не направлен в глаза оператору.
- 4. Главный выключатель одновременно является экстренным выключателем. Проверить работу выключателя, включая машину, начиная работу машины и выключая машину с помощью главного выключателя в процессе шитья. Все движения шаблона и швейной головки должны быть прекращены. Блок управления должен отключиться.
- 5. Проверить работу клавиши STOP. Запустить машину и нажать клавишу STOP. Все движения шаблона и швейной головки должны быть прекращены.
- 6. Нажать клавишу STOP два раза. Блок управления сбрасывает программу, шаблоны перемещаются в исходное положение.

#### Машина готова к вводу в эксплуатацию.

# С. 4 Ввод и снятие с эксплуатации

# С.4.1 Работы на машине

# Заводские настройки:

На заводе предварительно установлена стандартная программа (**M 01**) включающая в себя шесть швов (**01**, **02**, **03**, **04**, **05**, **06**). Эти шесть швов отличаются друг от друга функциями управления (см. D2.1 Построение программ управления). Эта швейная программа очень продуктивна. Она хорошо подходит для работы начинающего оператора и представляет собой модель для программирования разработанных клиентом швейных программ. Для осуществления программирования швейных программ воспользуйтесь Руководством по программированию часть D данной инструкции.

# С.4.2 Снятие машины с эксплуатации

Для снятия машины с эксплуатации отключить все источники питания машины.

#### Отключить машину от сети:

- 1. Отключить главный выключатель, установить выключатель в положении «0».
- 2. Отключить вилку из розетки.

# Отключить машину от подачи сжатого воздуха

- 1. Закрыть боковые источники подачи сжатого воздуха.
- 2. Отключить вилку шланга сжатого воздуха от источника питания.

# УКАЗАНИЕ! – Защита от пыли!

При снятии машины с эксплуатации на долгий срок, на машину следует одеть чехол.

# С.5 Содержание в исправном состоянии

ВНИМАНИЕ! – Опасность получение травмы!

Запрещено прикасаться к находящимся под напряжением деталям. Перед проведением всех работ для поддержания машины в исправном состоянии (очистка, техническое обслуживание машины) отключать машину от электрической сети!

- Отключить главный выключатель.
- Отсоединить вилку из розетки.

- Если не требуется электропитания для настройки и проведения работ для поддержания исправного состояния машины, следует всегда отключать машину от электрической сети.

# С.5.1 Проверка

Ежегодно следует проводить проверку машины, особенно ее отдельные части:

- Защитные приспособления
- Работа блока управления
- Функции входов и выходов

#### С.5.2 Очистка

Как минимум 1 раз в день следует проводить очистку машины.

- 1. Отключить машину от сети.
- 2. Убрать остатки материалов.
- 3. Пыль и остатки ниток на швейной головке, рабочей поверхности шаблона и линейной направляющей сдуть сжатым воздухом.
- 4. Протереть поверхность машины сухой и чистой тканью.

# УКАЗАНИЕ – поверхность из пластмассы!

Части поверхности приборов изготовлены из пластмассы. Чистящие средства могут повредить пластмассу.

Запрещено использовать чистящие средства особенно при очистке рабочей поверхности.

# С.5.3 Техническое обслуживание

Еженедельно проводить следующие работы по техническому обслуживанию.

#### Смазать маслом направляющую зажима:

- 1. Отключить машину от сети.
- 2. Чистой и пропитанной маслом салфеткой протереть направляющую шаблона. Вместе с машиной поставляется 0,25 л масла. После использования этого масла вы сможете заказать его у поставщика.

#### Слить воду из водоотделителя:

- 1. Отключить машину от сети.
- 2. Рис. 4: Слить воду из водоотделителя редуктора давления

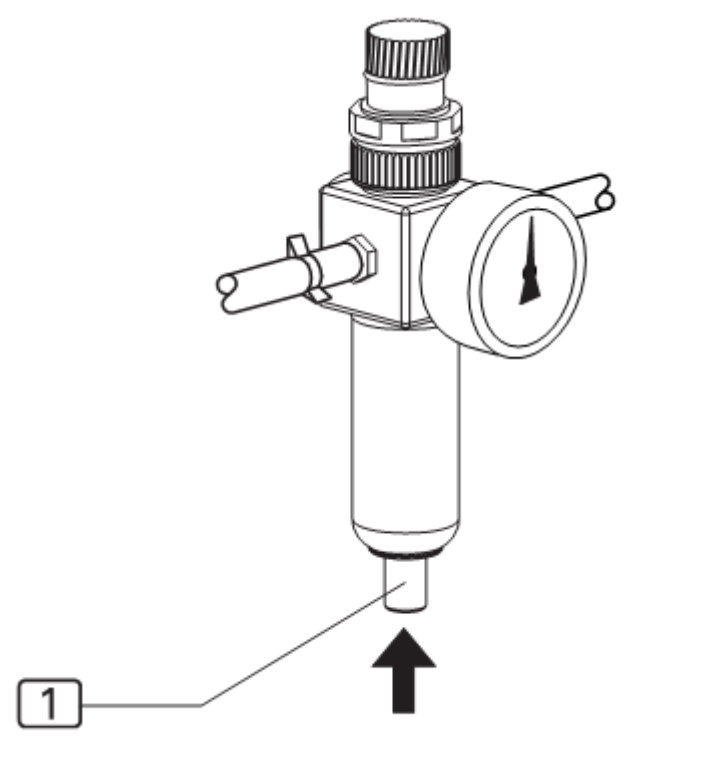

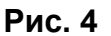

Поднести емкость для воды, нажать кнопку 1 и удерживать ее пока не сольется вся вода.

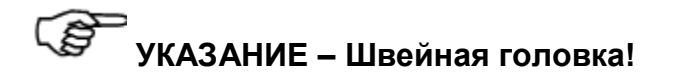

Данные по проведению работ по техническому обслуживанию швейной головки имеются в руководстве по эксплуатации, раздел швейная головка.

# С.5.4 Ремонт

Ремонтные работы на машине выполнять только:

- представителям авторизованного технического сервиса

- персоналу, прошедшему обучение по настройке и ремонту машины у поставщика или дилера.

При установке или замене запасных частей машины следует использовать только оригинальные запасные части.

Производитель и поставщик не несут ответственности при использовании запасных частей, поставленных третьими фирмами.

# УКАЗАНИЕ – руководство по программированию!

Для проведения ремонтных работ необходимо видеть работу каждой детали отдельно и проводить тестирование работы машины. Эти функции управляются через меню сервис, уровень 1. Инструкцию для этого вы найдете в руководстве по программированию часть D.

# Монтаж / демонтаж пульта управления:

- 1. Отключить машину из сети.
- 2. Рис. 5: Открутить винт 4 держателя 5 пульта управления.
- 3. Снять пульт управления 1, установить и закрепить новый пульт управления.
- 4. Записать швейные программы: Карту памяти 3 вставить в слот (смотри руководство по программированию часть D).

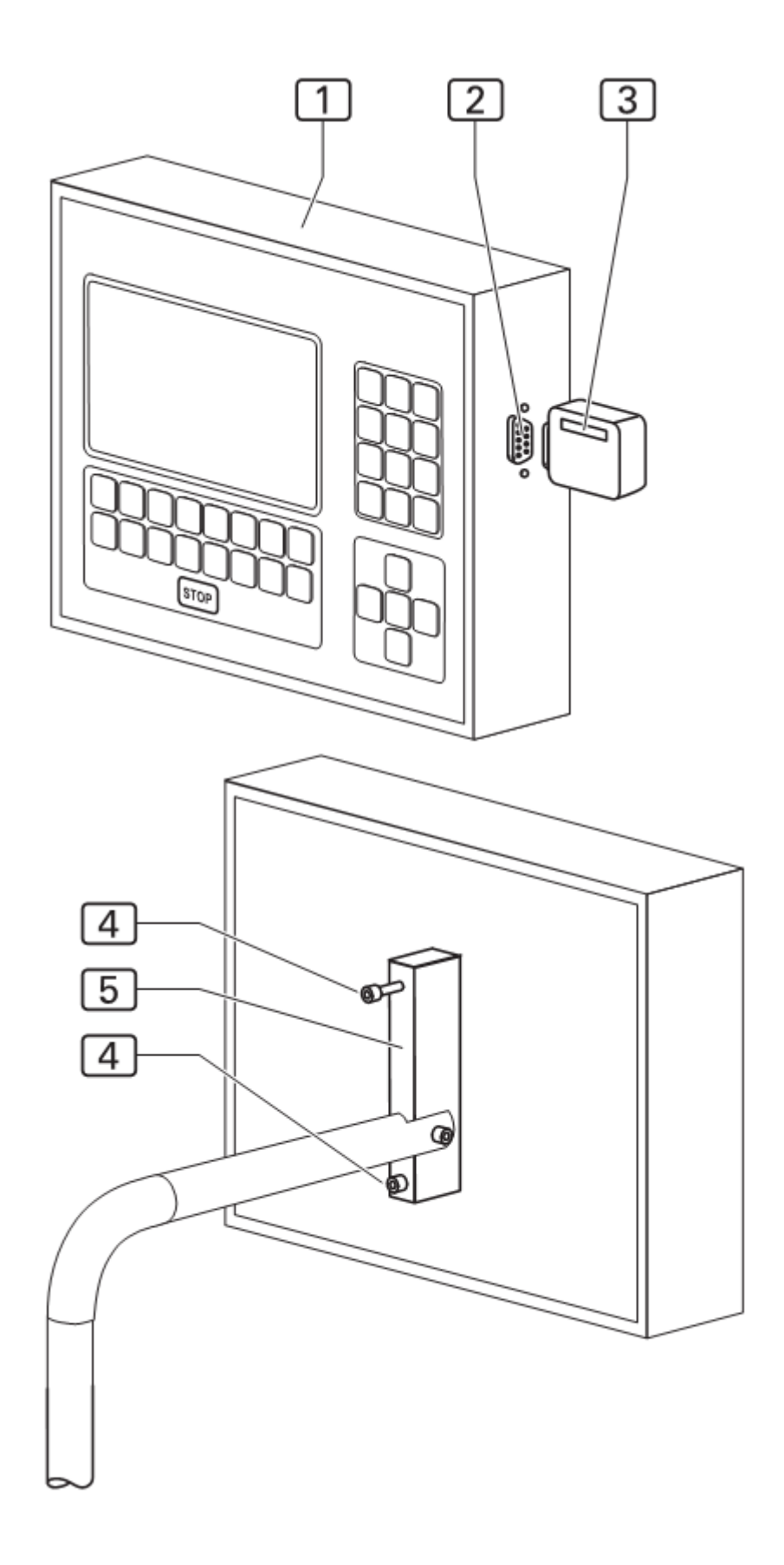

Рис. 5

# Замена зубчатого ремня для направляющей шаблона:

- 1. Отключить машину от сети.
- 2. Сдвинуть шаблон до упора в конечное левое положение.
- 3. Рис. 6: Открутить винты 3 кожуха 2 ведущего ролика и снять кожух.

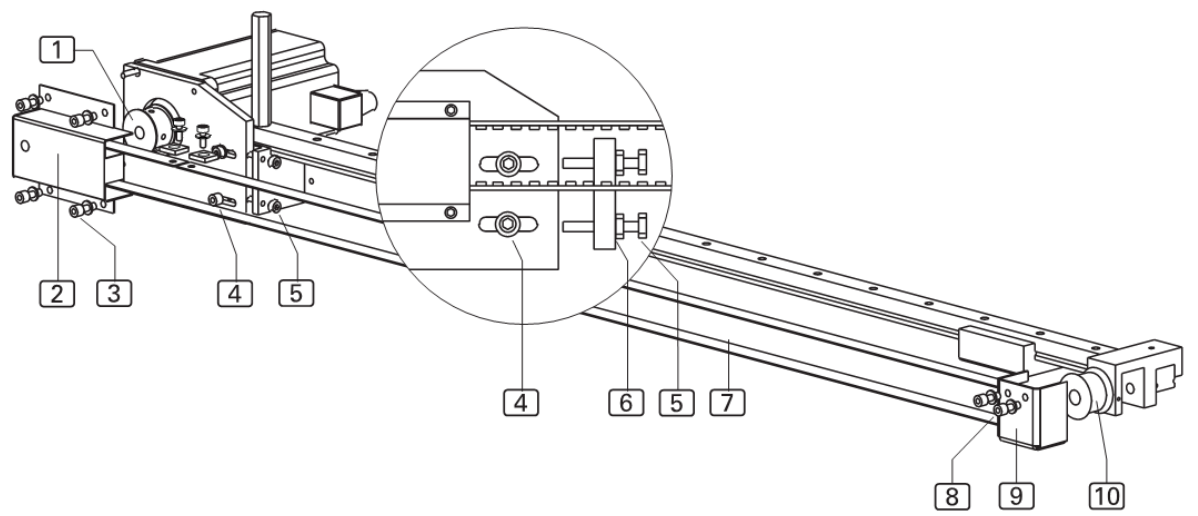

# Рис 6.

- 4. Снять кожух 9 ролика, для этого открутить два винта 8.
- 5. Ослабить зубчатый ремень 7, для этого ослабить два винта 4.
- 6. Открыть контргайки 6 регулировочных винтов 5 и открутить два регулировочных винта.
- 7. Рис. 7: Выкрутить два регулировочных винта 12 из опоры подшипника основного шаблона. Снять зубчатый ремень.

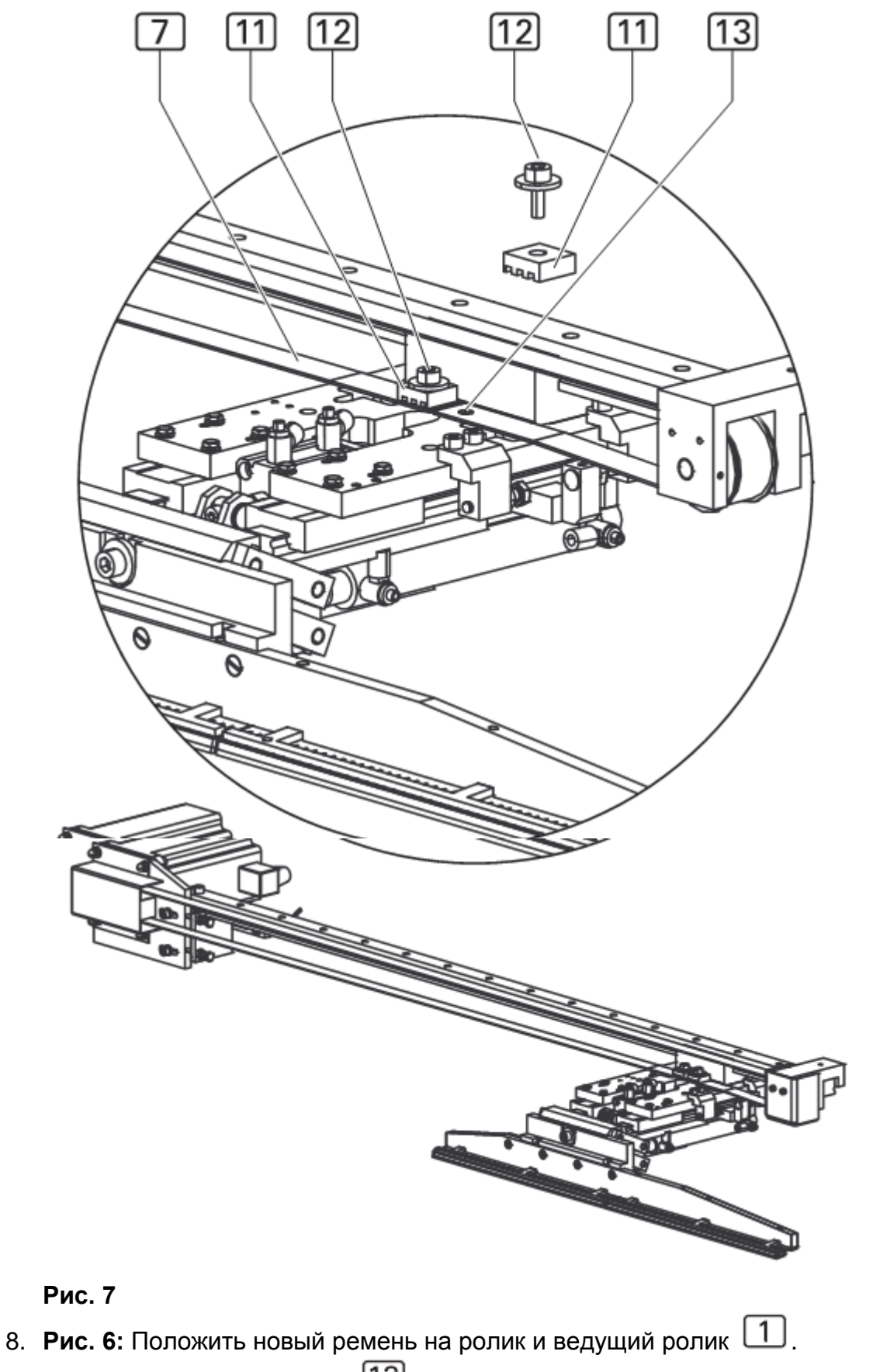

 Рис. 7: Сделать отверстия 13 на концах зубчатого ремня. Очень точно оба конца зубчатого ремня с шаблонами 11 над отверстиями опор подшипника и закрутить. 10. Рис. 6: Натянуть зубчатый ремень, для этого закручивать оба винта 5, пока зубчатый ремень при нажатии на него посередине направляющей не

будет опускаться примерно на 10 мм. Затянуть контргайки 6 и фиксирующие винты 4.

11. Установить оба кожуха 2 и 9.

# Монтаж / демонтаж направляющей шаблона:

Направляющую шаблона следует заменять, если износилась защитное покрытие на нижней стороне направляющей шаблона.

#### Демонтаж направляющей шаблона:

- 1. Рис. 8: Приподнять основной шаблон 4.
- 2. Ослабить и немного выдвинуть крепежный винт 2.
- 3. Потянуть вниз и снять направляющую шаблона 1.

# Монтаж направляющей шаблона:

- 1. Установить направляющую шаблона 1 в шаблон и приподнять вверх до упора. При этом необходимо, чтобы направляющая шаблона ровно прилегала к шаблону.
- 2. Затянуть крепежный винт 2.

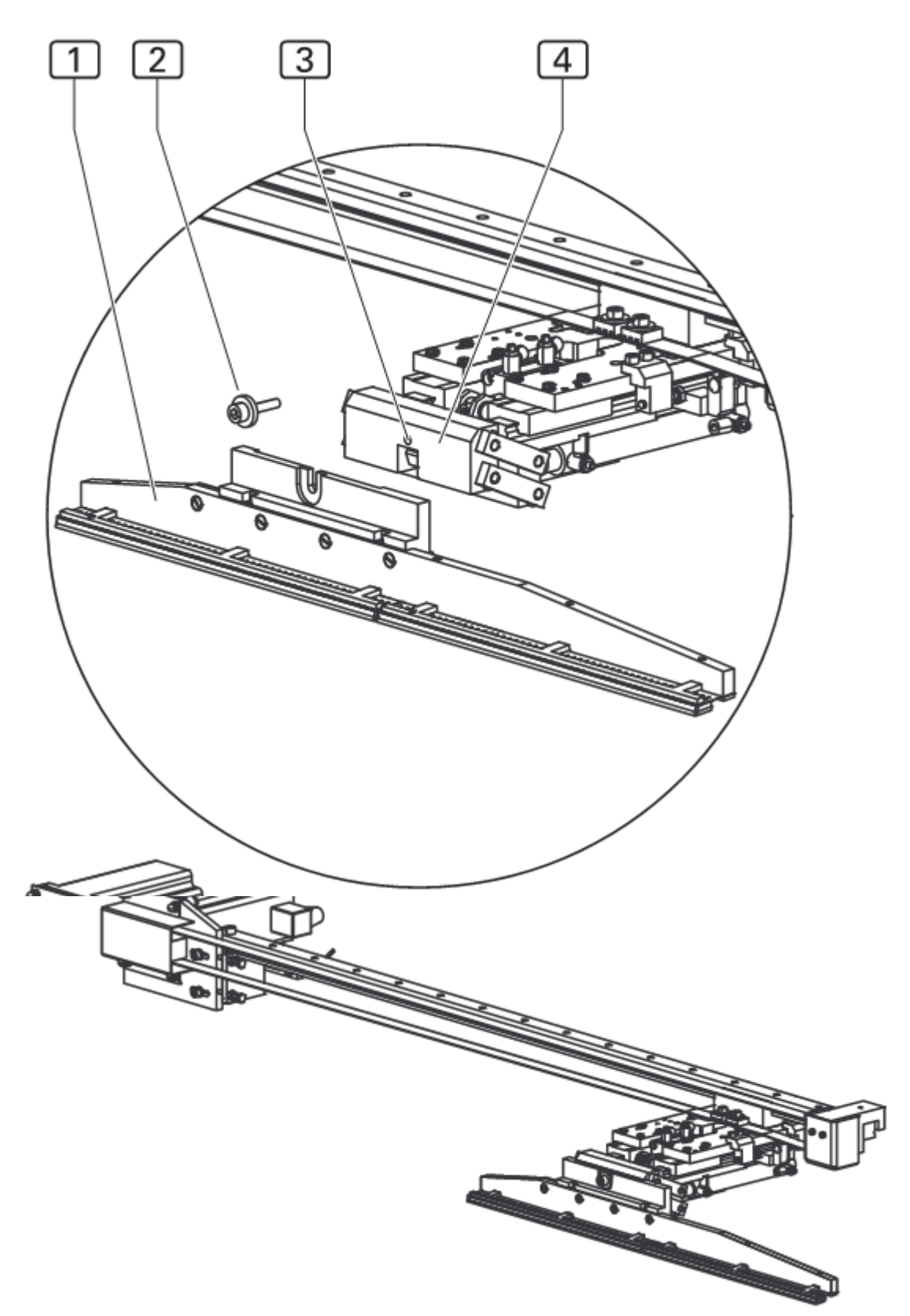

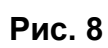

# С.5.5 Настройка машины

# УКАЗАНИЕ – активировать входы / выходы!

Для тестирования движения машины или продвижения интервалов, возможна активация отдельных ступеней движения с помощью входов и выходов блока управления машины. (См. руководство по программированию, D.3.3 Меню сервис уровень 1).

Как правило, оснащение машины управляется через значения параметров швейных программ (специальные параметры) и значения параметров блока управления машины (глобальные параметры). С помощью установки значений параметров для получения хорошего шва дополнительно могут понадобиться следующие механические изменения.

# Настройка лазера направления

Лазер направления маркирует положение укладки от простых меток на подзорах карманов. Положение лазера можно изменять как в вертикальном, так и в горизонтальном уровне.

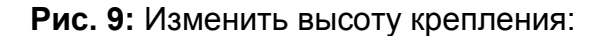

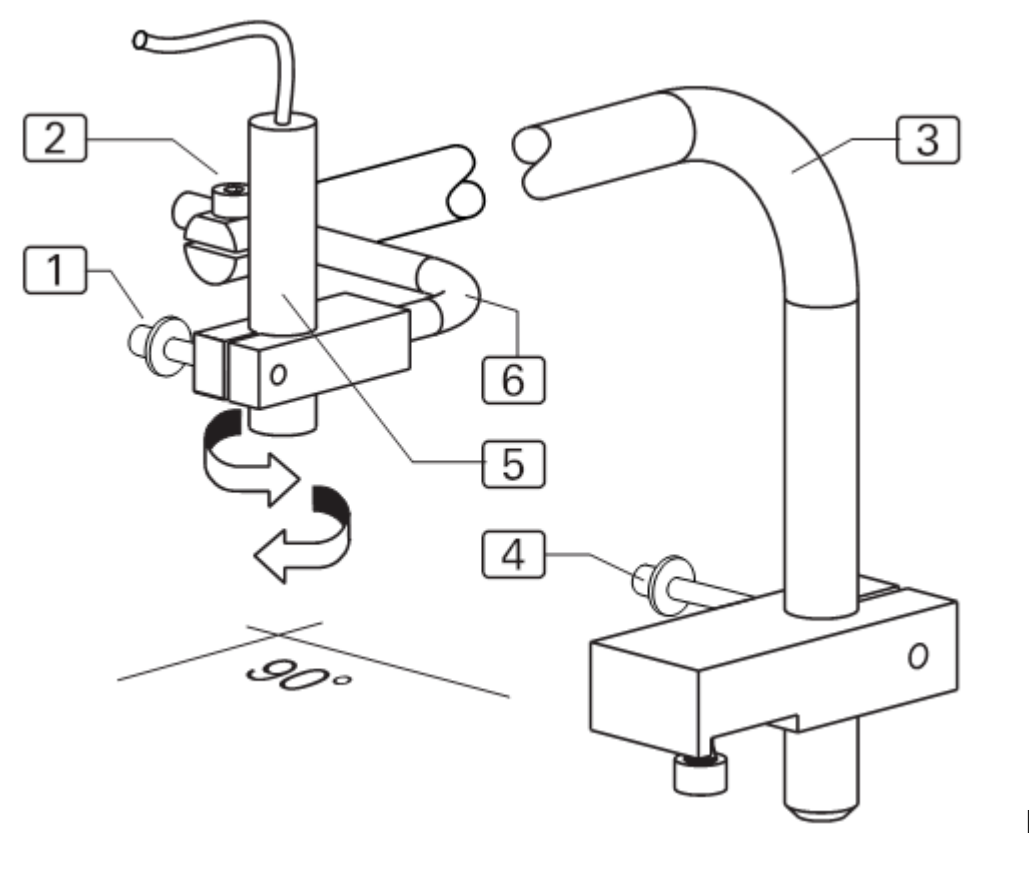

Рис. 9

- 1. Ослабить винт крепления 4 на задней стороне столешницы.
- 2. Установить по желаемой высоте крепление лампы лазера 3.
- 3. Затянуть винт крепления 4.

Изменение горизонтальной регулировки:

- 1. Ослабить винт крепления 1.
- 2. Сдвинуть в необходимое положение лампу лазера 5.
- 3. Затянуть винт крепления 1.

Изменение вертикальной регулировки:

- 1. Ослабить винт крепления 2.
- 2. Сдвинуть в необходимое положение угловой держатель 6 лампы лазера.
- 3. Затянуть винт крепления 2.

После проведения работ на основном шаблоне следует проверить прижимное давление и настройку направляющей шаблона к игле.

# Настройка прижимного давления направляющей шаблона:

- 1. Проверить равномерность распределения давления на ткань по всей длине направляющей. Для этого положить в точку укладки ткань и опустить основной шаблон.
- 2. Проверить прижимное давление: в нескольких точках по направляющей шаблона попробовать вытягивать ткань.

**Рис. 10:** Давление направляющей шаблона 1 на столешнице изменяется при уменьшении высоты **H**.

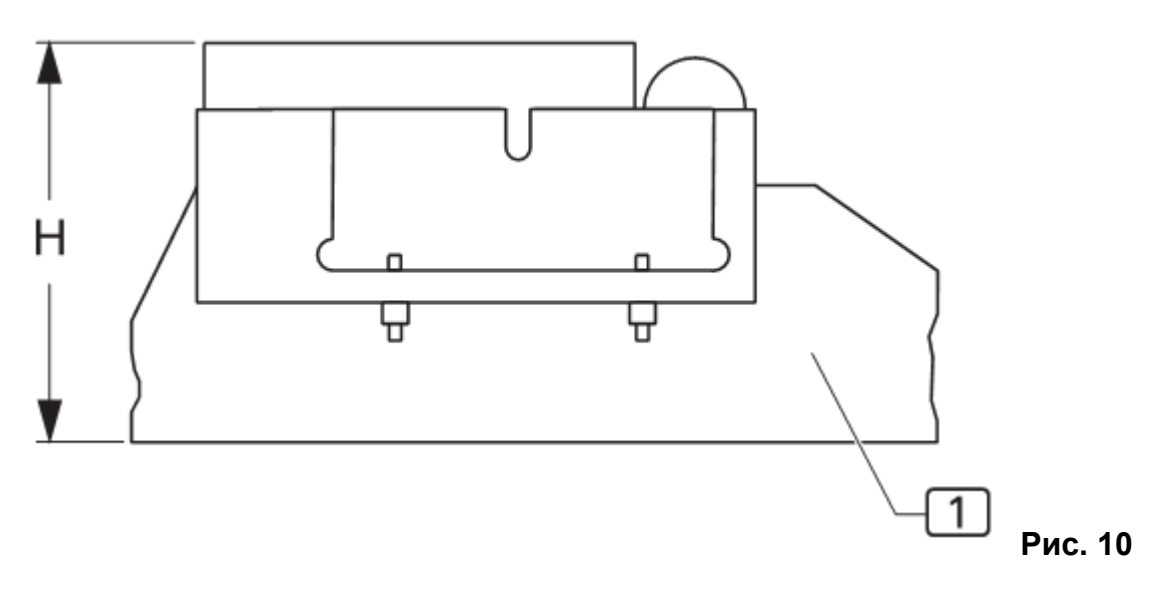

 Рис. 11: Если прижимное давление не равномерно или не достаточно сильное следует снять направляющую шаблона и изменить положение двух регулировочных винтов 2 на внутренней стороне направляющей шаблона 1.

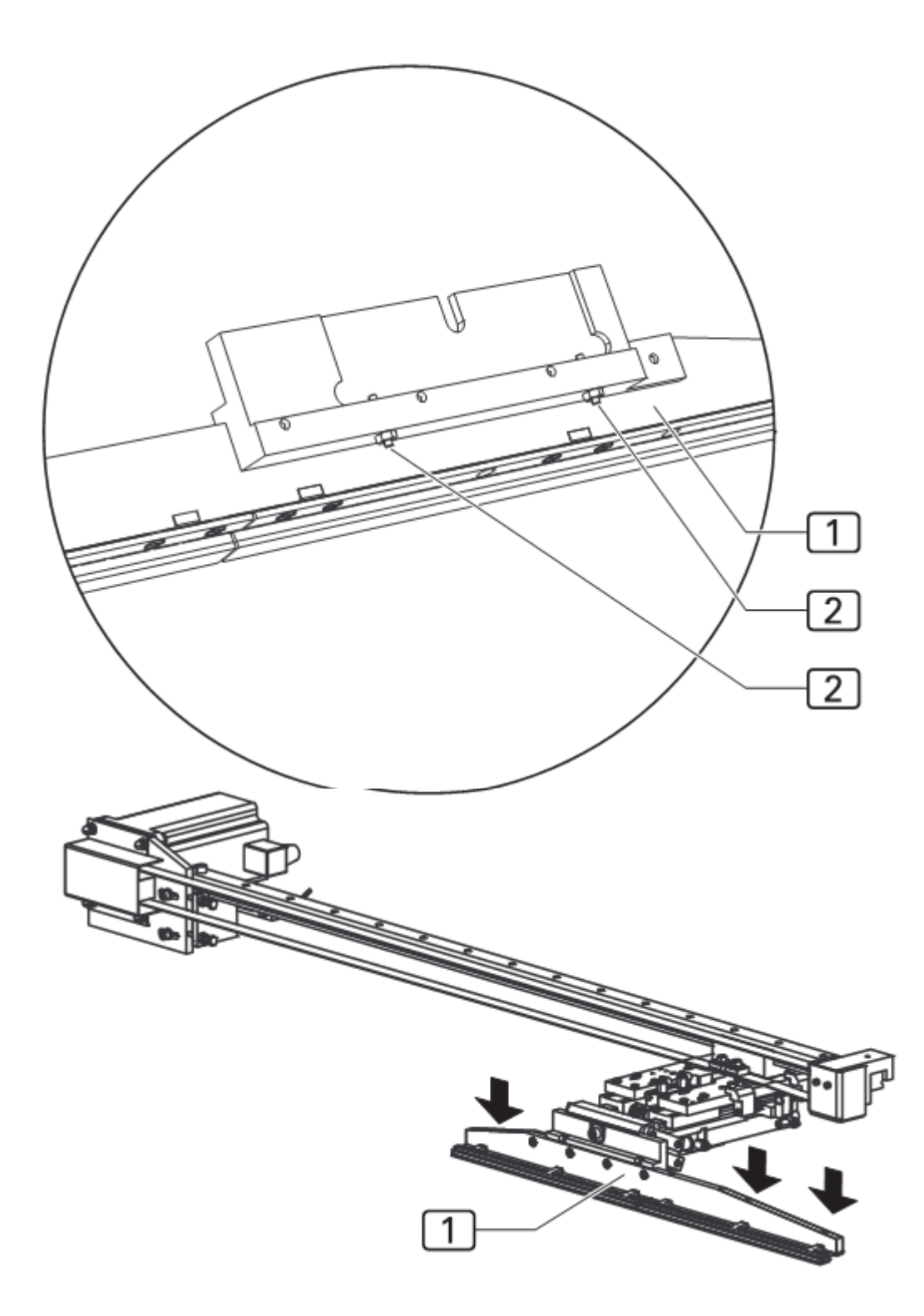

Рис. 11

При вкручивании регулировочных винтов увеличивается давление направляющей шаблона на столешницу, так как высота **H** основного шаблона изменяется (опускается).

4. Проводить настройку и проверять опускающуюся направляющую, пока прижимное давление не будет равномерным по всей длине направляющей.

# Настройка разъединяемого положения каретки шаблона:

Разъединяемое положение каретки шаблона настраивается для передней и задней точки прицепки на опоре подшипника.

Рис. 12: Передняя точка прицепки З устанавливает расстояние, на которое каретка шаблона подъезжает к игле швейной головки, а задняя точка прицепки

4 устанавливает расстояние, на которое каретка шаблона отъезжает в исходное положение.

#### Настройка передней точки прицепки:

- 1. Опустить основной шаблон.
- 2. Спустить воздух из пневмосистемы машины. Отсоединить шланг сжатого воздуха машины.
- 3. Под швейной головкой вручную сдвинуть основной шаблон и вручную опустить иглу.
- 4. Рис. 12: Расстояние А от каретки шаблона 2 до иглы 1 должно составлять 1 1,5 мм.
- 5. Ослабить контргайку 8 упорного винта 7 на опоре подшипника и повернуть в положение упорный винт.
- 6. Проверить расстояние А.
- 7. Закрутить контргайку упорного винта.

# Настройка задней точки прицепки:

Задняя точка прицепки настроена правильно, если длина В упорного винта 6 составляет 10 мм.

- 1. Рис. 12: Ослабить контргайку 5 упорного винта 6 и повернуть в положение упорный винт.
- 2. Проверить длину В.
- 3. Затянуть контргайку упорного винта.

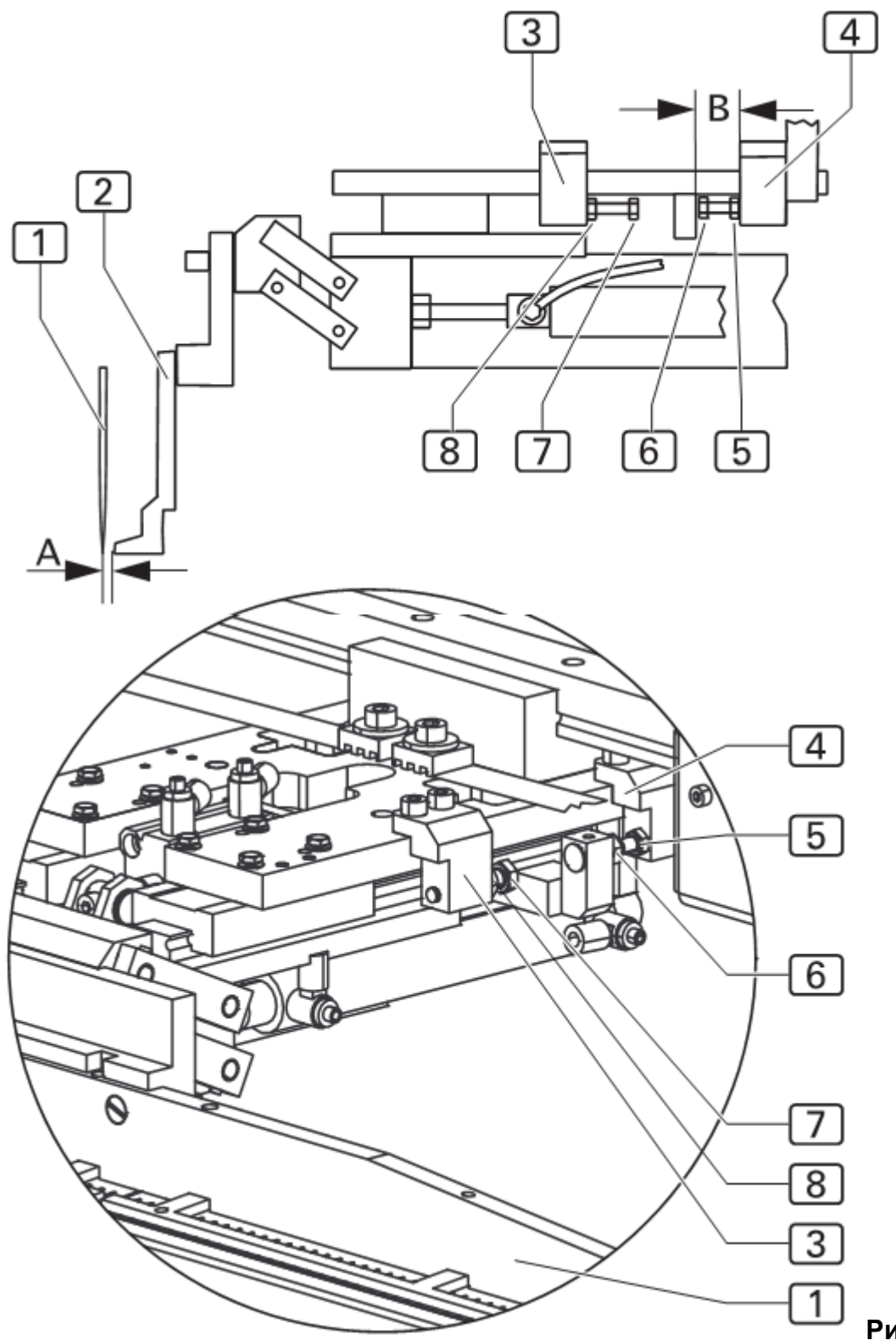

Рис. 12

#### Настройка параллельного хода каретки шаблона:

- Проверить параллельность хода иглы швейной головки по всей длине каретки шаблона к каретке шаблона. Для этого под швейной головкой сместить основной шаблон и во всех точках проверить расстояние от каретки шаблона к игле.
- 2. Рис. 13: Если ход не параллелен, ослабить восемь крепежных винтов 1 подвеса шаблона и настроить параллельное положение каретки шаблона.

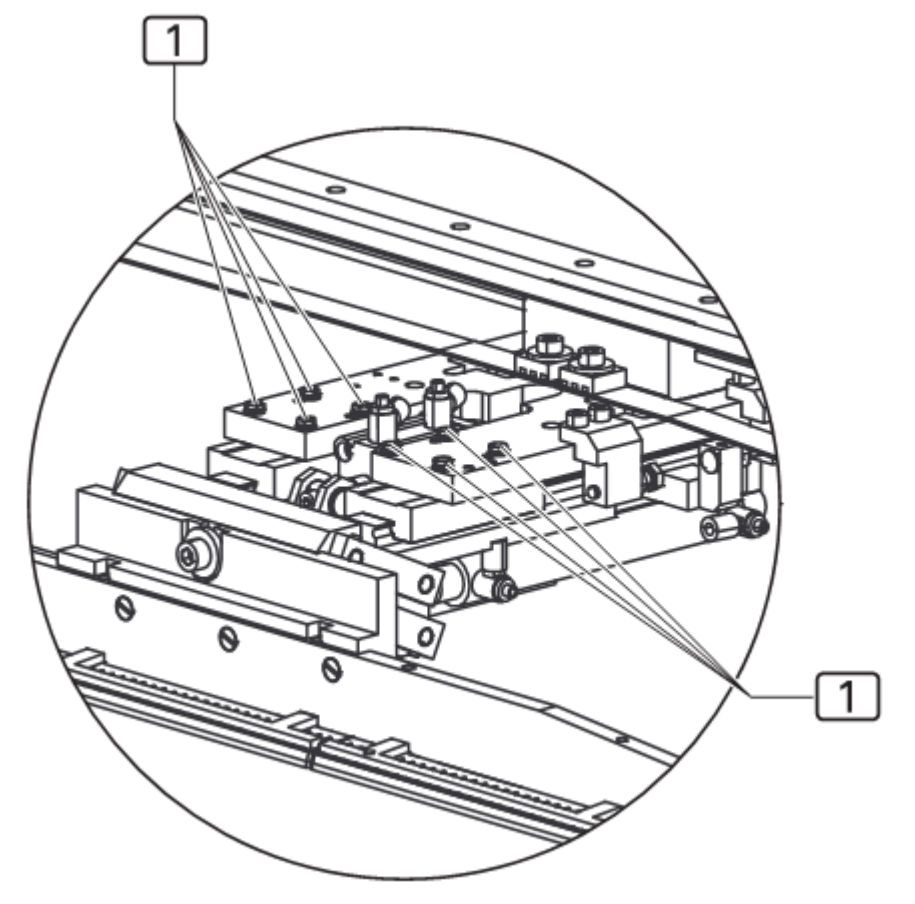

Рис. 13

3. Затянуть крепежные винты подвеса шаблона и проверить ход каретки шаблона.

# Настройка устройства подгиба на каретке шаблона:

В опущенном положении устройство подгиба должно слегка соприкасаться с кареткой шаблона и быть параллельным к каретке шаблона.

#### Установка параллельного положения устройства подгиба:

- 1. Установить в положение основной шаблон. Для этого использовать функции управления входов / выходов:
- сместить основной шаблон в переднее место прицепки
- опустить основной шаблон.
  - 2. Установить в положение устройство подгиба. Для этого использовать функции управления входов / выходов:
- повернуть устройство подгиба
- закрыть шаблон устройства подгиба
- опустить устройство подгиба.
  - 3. **Рис. 14:** Проверить параллельное расположение шаблона подгиба 3 к каретке шаблона 4. Если нужно настроить расположение:

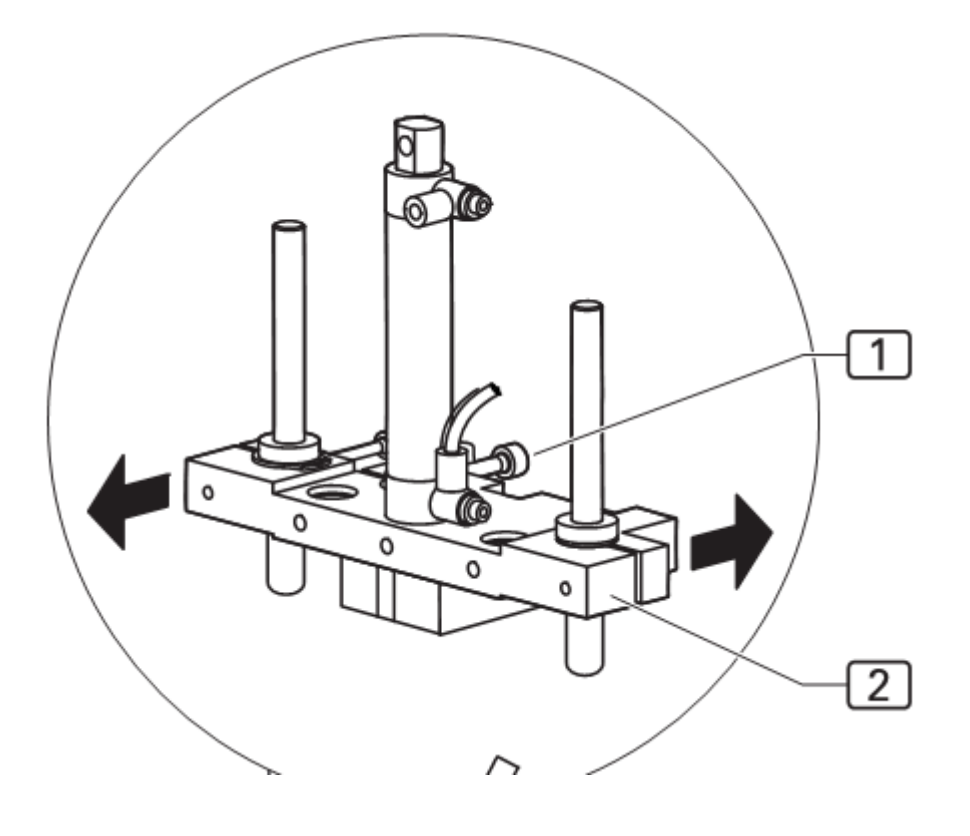

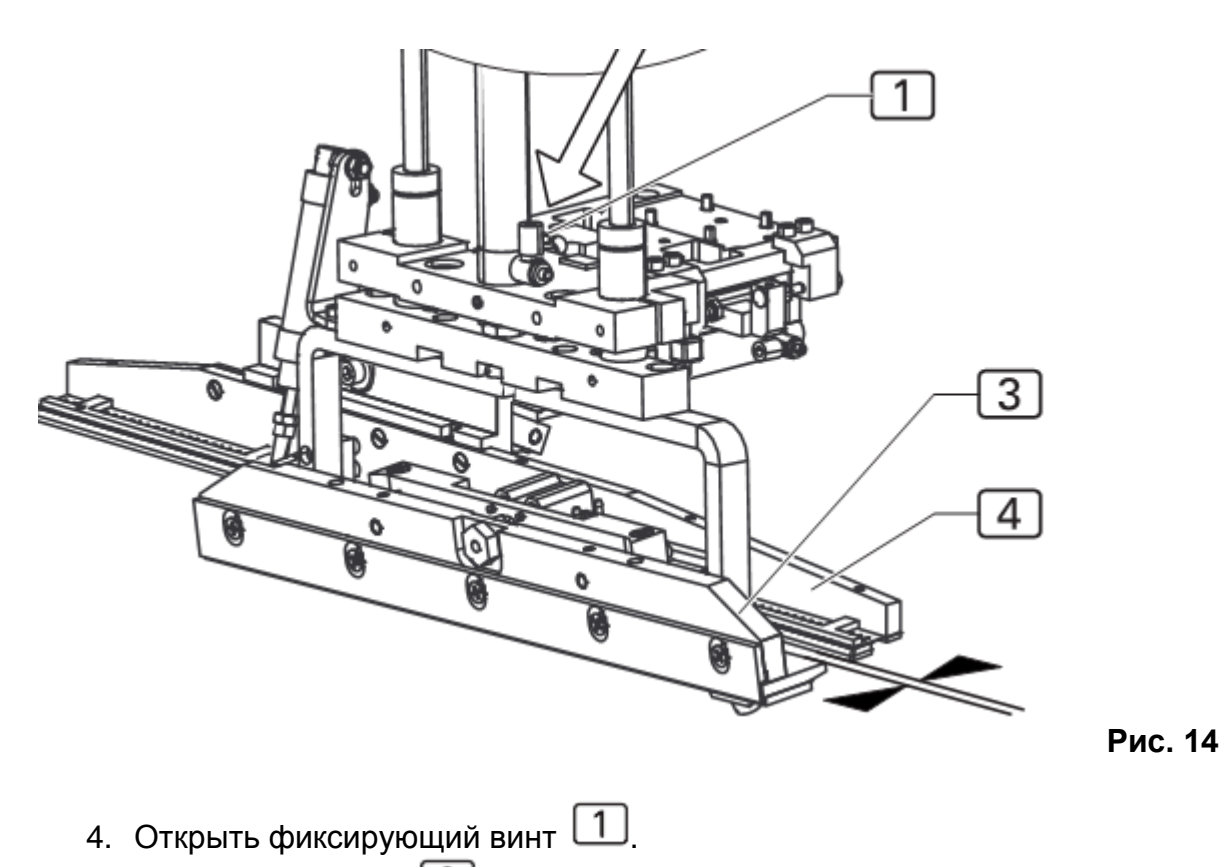

- 5. Повернуть подвес 2 шаблона устройства подгиба в параллельное положение.
- 6. Затянуть фиксирующий винт 1.

#### Настроить устройство подгиба на пластине:

Для того чтобы устройство подгиба могло равномерно захватывать подзор кармана, оно должно в опущенном положении равномерно прилегать к пластине по всей длине.

# Регулировка наклона пластины:

- 1. Рис. 15: Зафиксировать пластину. Для этого регулировочное колесико 4 прокрутить до минусовой отметки.
- 2. Навести устройство подгиба 2 на пластину 3. Для этого использовать функции управления входов / выходов:

- устройство подгиба отвести вправо

- опустить устройство подгиба.

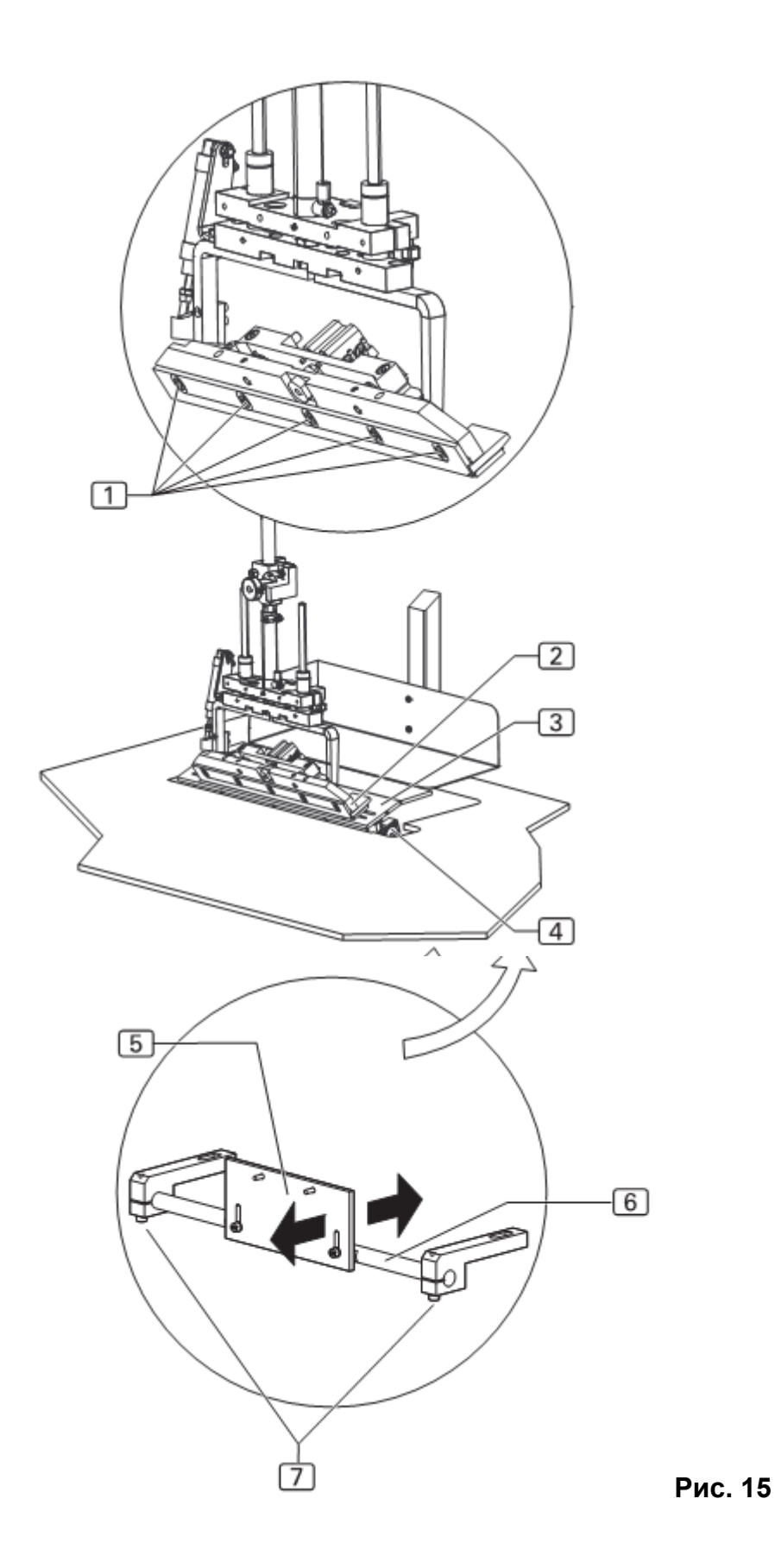

 Настроить наклон пластины таким образом, чтобы устройство подгиба абсолютно ровно прилегало к пластине. Для этого ослабить оба крепежных винта 7 крепления пластины на нижней стороне столешницы и сместить крепление 5 на подвес 6.

- 4. Затянуть крепежные винты.
- 5. Подрегулировать направляющую устройства подгиба 2. Слегка ослабить крепежные винты 1 и равномерно прижать направляющую устройства подгиба к пластине.
- 6. Затянуть крепежные винты 1.

# Регулировка стержня на шаблоне устройства подгиба:

Чтобы устройство подгиба равномерно делало подгиб подзора, шаблон устройства подгиба 1 должен быть точно по середине над стержнем 2.

# Регулировка стержня:

- Рис. 16: Зафиксировать пластину. Для этого регулировочное колесико прокрутить до минусовой отметки. Ослабить крепежные винты стержня на нижней стороне столешницы и сдвинуть подвес 5.
- 2. Затянуть крепежные винты.

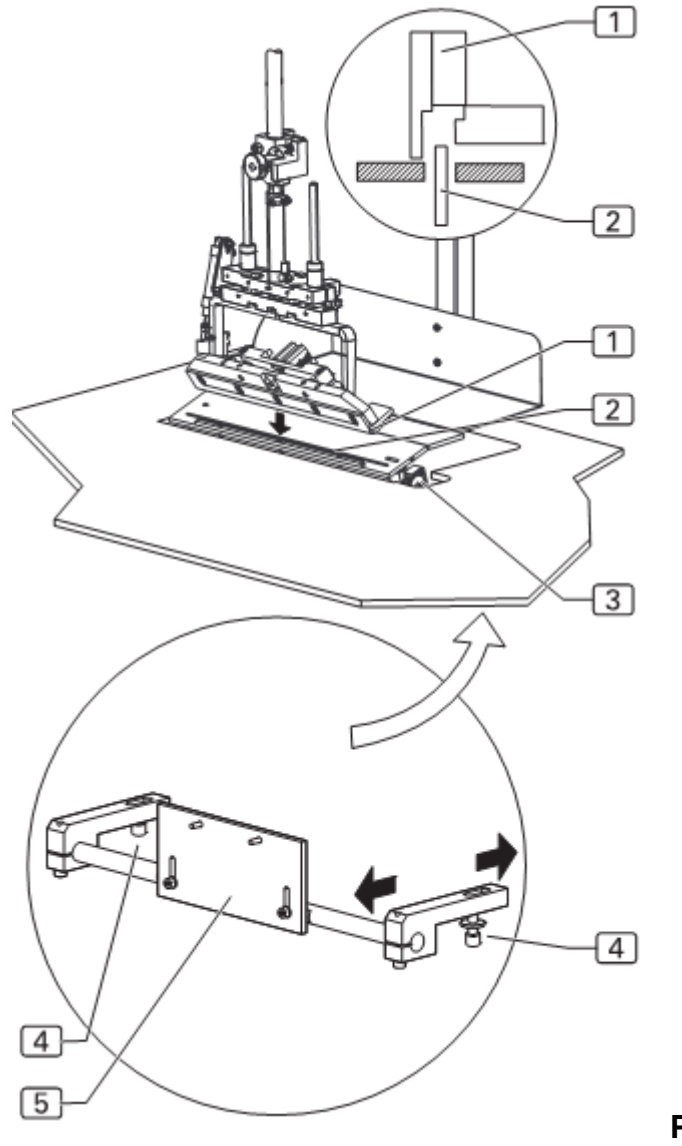

# Позиционирование автоматической подачи метки:

Можно изменить точку автоматической подачи метки на станции укладки. Для этого смещается подвес автоматической подачи метки на направляющем стержне.

1. **Рис. 17:** Ослабить крепежный винт 1 подвеса и сместить подвес 3 на направляющем стержне.

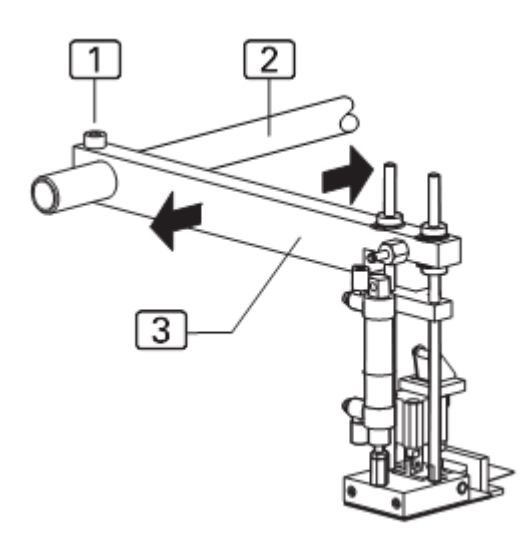

Рис. 17

2. Затянуть крепежный винт.

# Настройка светочувствительности светодиода:

Фотоэлемент 1 на швейной головке управляет началом и окончанием процесса шитья. Светочувствительность фотоэлемента следует настраивать с помощью ткани.

Необходимо, чтобы эта функция была настроена надлежащим образом (см. глава D.3.2).

1. Рис. 18: Убедиться, что отсутствуют помехи светового луча 2 фотоэлемента.

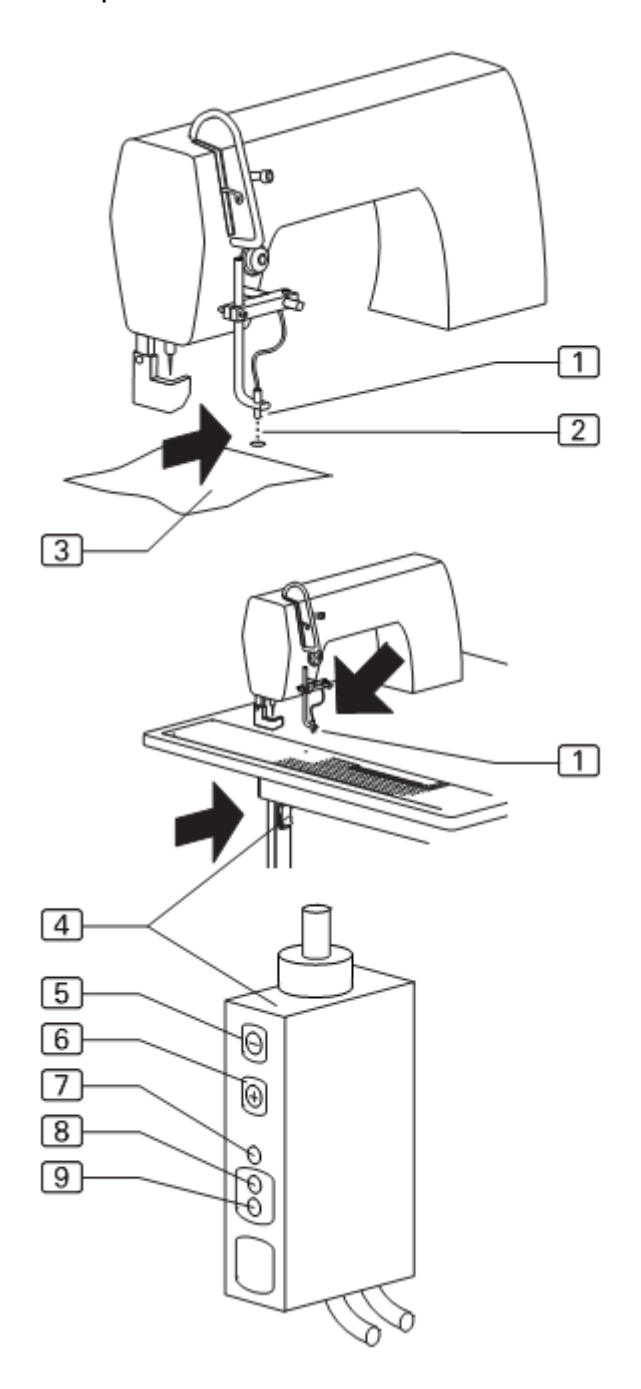

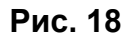

2. Снять блокировку клавиш:

Примерно 5 сек. Удерживать нажатыми клавиши 5 и 6 (+ / -)

Зеленый светодиод 🔳 загорится на короткое время и тем самым укажет на разблокировку клавиш. Продолжительность разблокировки (красный светодиод

игает) составляет 4 мин, по истечению этого времени управление световода заблокируется автоматически.

- 3. Отрегулировать чувствительность клавишами 5 и 6:
- + увеличить чувствительность
- уменьшить чувствительность
  - 4. С помощью ткани **3** прервать световой луч **2**, желтый светодиод **9** должен затухнуть. Если желтый светодиод не затух, следует уменьшить чувствительность.
- 🐨 УКАЗАНИЕ Красный светодиод!

Красный светодиод 7 не должен гореть. Если горит красный светодиод, усилитель света находится в неисправном состоянии. В этом случае следует увеличивать чувствительность фотоэлемента, пока не потухнет красный светодиод. После этого настраивается чувствительность на ткань, как описано выше.

#### Регулировка платы шагового двигателя:

Плата управления шаговым двигателем встроена в распределительной коробке.

# УКАЗАНИЕ – Ход машины!

Перед проведением работ по замене платы установить машину в исходное положение.

- 1. Спустить воздух из машины. Отсоединить шланг сжатого воздуха.
- 2. Детали машины установить в исходное положение.

# ВНИМАНИЕ! – Повреждение электрических деталей!

Запрещено использовать выключатели платы пока машина находится под напряжением.

При использовании выключателей, когда машина находится под напряжением, может привести к поломке электронных деталей! Отключить машину от сети

#### Настройка выключателей платы:

- 1. Рис. 19: Установить количество шагов:
- на двухрядных переключателях 1 и 2,
- микро шаг на выключателях 6 и 7

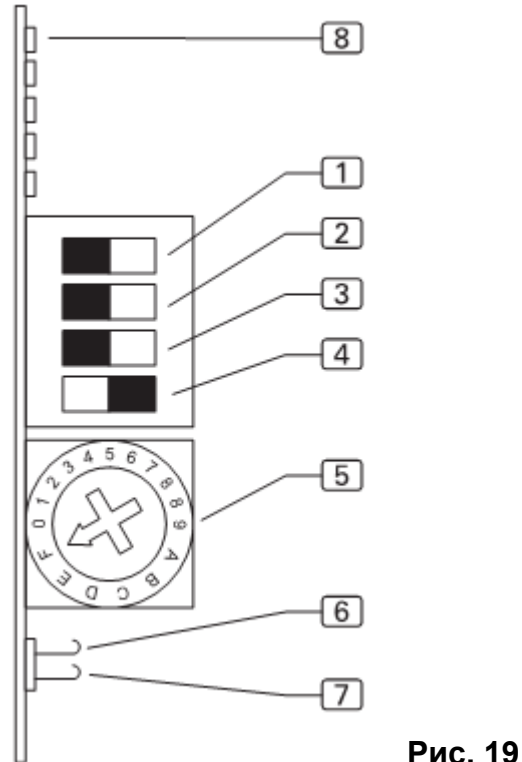

- 2. На двухрядном переключателе 3 отрегулировать спад электричества.
- 3. Двухрядный переключатель 4 установить в положение ON (вкл.)
- 4. Отрегулировать фазный ток двигателя, поворотный выключатель 5 установить в **положение F**.
- 5. Включить напряжение питания. При регулировке платы горит светодиод готовности <sup>(8)</sup>, зажимается реле готовности.

| Микр                                                                                      | о шаг                                                                              | Двухрядный<br>переключатель 1 | Двухрядный<br>переключатель 1 |
|-------------------------------------------------------------------------------------------|------------------------------------------------------------------------------------|-------------------------------|-------------------------------|
| Открыть<br>переключатель<br>6<br>Сигнал = 0<br>Закрыт<br>переключатель<br>6<br>Сигнал = 1 | Закрыт<br>переключатель 7<br>Сигнал = 0<br>Открыт<br>переключатель 7<br>Сигнал = 1 |                               | •                             |
| 200                                                                                       | 2000                                                                               | ON (вкл.)                     | OFF (выкл.)                   |
| 400                                                                                       | 4000                                                                               | ON (вкл.)                     | ON (вкл.)                     |
| 500                                                                                       | 5000                                                                               | OFF (вкл.)                    | ON (вкл.)                     |
| 1000                                                                                      | 10000                                                                              | OFF (выкл.)                   | OFF (выкл.)                   |
| Сигнал 0 = обесточе                                                                       | ен, сигнал 1 = ток                                                                 |                               |                               |
| Положение<br>поворотного<br>переключателя                                                 | Фазный ток                                                                         | Двухрядный<br>переключатель 3 | Понижение тока                |
| F                                                                                         | 5,50 A                                                                             | OFF (выкл.)                   | ON (вкл.)                     |
|                                                                                           |                                                                                    | ON (вкл.)                     | OFF (выкл.)                   |

# Регулировка устройства обрезки нити:

При вводе трехзначного значения (GP пар. 35) устанавливается, когда активируется устройство обрезки нити.

#### Машины цепного стежка:

- Поворачивать маховик швейной головки по направлению машины, пока нитепритягиватель не достигнет своей высшей точки (положение E).

#### Машины челночного стежка:

- Поворачивать маховик швейной головки по направлению машины, пока нитепритягиватель не достигнет своей высшей точки (положение C).

- 1. Зафиксировать маховик в положении С, для этого повернуть штифт отверстия влево от маховика.
- Рис. 20: Ремень привода 1 уложить таким образом, чтобы призматическая шпонка 2 вала находилась на 1 линии с маркировкой 3 на кожухе двигателя.

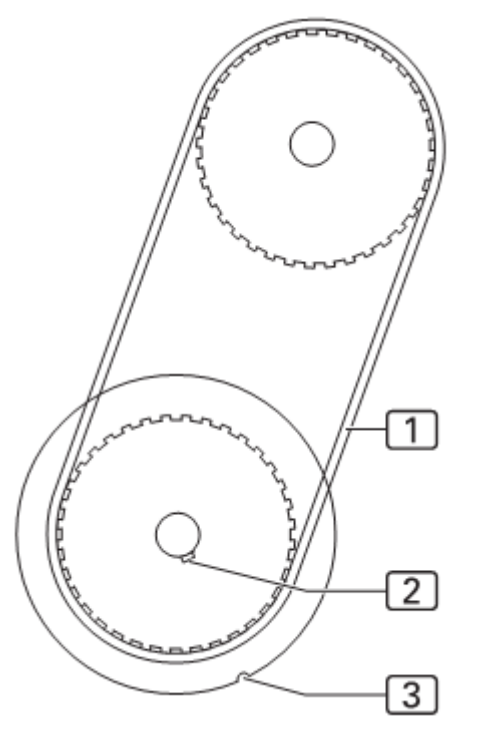

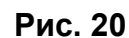

- 3. Снять фиксацию.
- 4. Загрузить меню глобальных параметров:

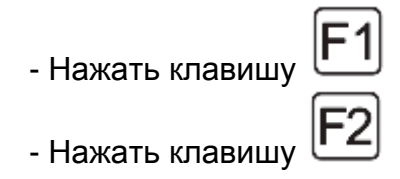

Ввести следующие значения в глобальных параметрах:

Машины цепного стежка:

35: Нитепритягиватель в верхнем положении 195 INC 36: Точка включения устройства обрезки нити 000 INC

Машины челночного стежка:

35: Нитепритягиватель в верхнем положении 200 INC 36: Точка включения устройства обрезки нити 110 INC

Сохранить значения и выйти из уровня настроек:

- Нажать клавишу
  - 5. Запустить функцию устройства обрезки нити:
- Нажать клавишу
  Нажать клавишу
  Нажать клавишу
  Нажать клавишу
  Нажать клавишу
  Устройство обрезки нити

Включить или выключить машину

- Нажать клавишу
  - 6. Проверить, чтобы в позиции С призматическая шпонка ᠌ вала находилась на 1 линии с маркировкой 🕄 на кожухе двигателя.

В случае необходимости изменить значения и проверить работу устройства обрезки нити.

7. Включить устройство обрезки нити и перепроверить позиции.

#### Проверка наблюдателя остатка нити:

Наблюдатель остатка нити проверяется с помощью фотоэлемента. Если данные на дисплее не полностью совпадают с намоткой шпули, следует проверить чувствительность фотоэлемента.

1. Рис. 21: Намотать шпулю на половину, так чтобы окошки 2 верхней камеры 1 были закрыты.

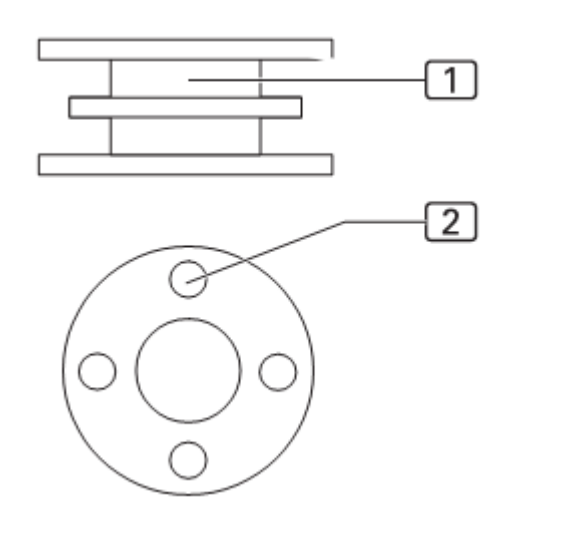

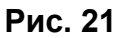

- Установить шпулю и шить, пока на дисплее не появится сообщение: SPULE (шпуля): 003 М. Продолжать шить, пока на дисплее не появится сообщение SPULE LEER (шпуля пуста).
- 3. Извлечь шпулю, размотать остаток нити и отмерить длину оставшейся нити. Длина оставшейся нити должна составлять 0,5 м.

Регулировка фотоэлемента:

- Если израсходован остаток (0,5 м) нити и на дисплее не было сообщения SPULE LEER (шпуля пуста), следует увеличить чувствительность фотоэлемента:

- Поворачивать потенциометр на фотоэлементе по часовой стрелке.

- При появлении сообщения SPULE LEER (шпуля пуста), хотя остаток нити составляет больше 0,5 м, следует уменьшить чувствительность фотоэлемента:

- Поворачивать потенциометр на фотоэлементе против часовой стрелки.

# Регулировка ширины шва:

Изменение ширины шва позволяет провести предварительную настройку 4 различных ширины отстрачивания. Каждое деление установочного колеса соответствует ширине отстрачивания.

1. Рис. 22: Установочное колесо 2 установить на необходимом делении 1.

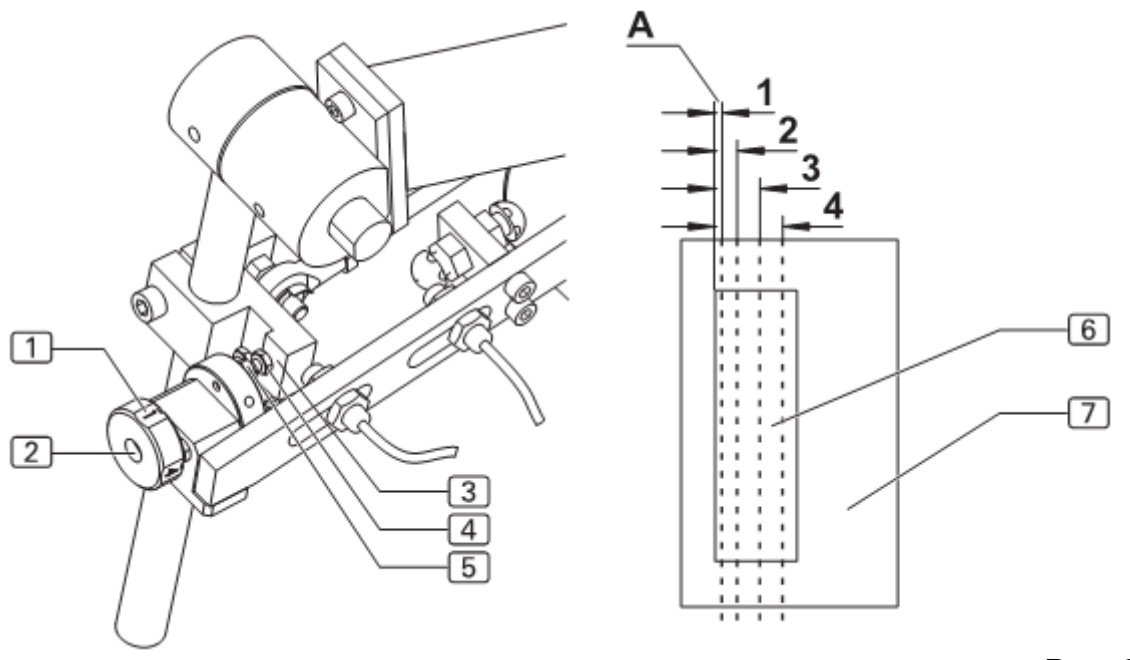

Рис. 22

- 2. Ослабить контргайку 5 упорного винта 4 и повернуть упорный винт до упора </u> .
- 3. Проверить расстояние А ширины отстрачивания на подзоре 6 и мешковине 7 кармана. 4. Затянуть контргайку упорного винта.

# С.6 Выявление ошибок

| Ошибка 01:<br>«Не заложение<br>программа шва»           | Актуальная программа<br>шва не заложена; либо не<br>введены отрезки и пути,<br>либо полностью была<br>стерта программа                                                                                                    | Вручную ввести значения<br>программы, скопировать<br>из другой программы или<br>загрузить из ПЗУ<br>(параметры<br>инициализации)                                                                                                    |
|---------------------------------------------------------|----------------------------------------------------------------------------------------------------|----------------------------------------------------------------------------------------------------|
| Ошибка 02:<br>«Не включен шов»                          | Актуальная программа<br>шва не активна; номер<br>отображается черным на<br>белом фоне                                                                                                    | Для включения<br>программы нажать<br>клавишу ENT                                                                                                    |
| Ошибка 04:<br>«Неверное положение<br>шаблона»           | Фактическое значение<br>импульса двигателя<br>шаблона не<br>соответствует заданному<br>значению                                                                                                    | Силу тока для двигателя<br>шаблона снизить до МАХ<br>давления прижима                                                                                                    |
| Ошибка 05:<br>«Ошибка коммуникаций<br>входов / выходов» | Передача ошибки между<br>блоком управления и<br>модулем входов /<br>выходов                                                                                                    | Проверить<br>соединительный кабель;<br>Заменить блок<br>управления и / или<br>модуля входов / выходов                                                                                                    |
| Ошибка 06:<br>«Недействителен<br>импульс хода»          | Ошибочное положение<br>каретки шаблона                                                                                                    | Проверить соединение<br>датчика к двигателю<br>шаблона; проверить<br>соединительный кабель<br>платы 9020020 к модулю<br>входа / выхода 9020013;<br>заменить плату 9020020                                                                                                    |
| Ошибка 07:<br>«Отсутствует импульс<br>хода двигателя»   | Отсутствие импульса<br>хода с двигателя<br>шаблона. Если двигатель<br>шаблона произвел<br>небольшое движение,<br>идет неверная обработка<br>импульсов хода.<br>Двигатель не работает<br>(не движется) либо из-за<br>настройки, либо из-за<br>детали мощности<br>двигателя шаблона. | Проверить соединение с<br>двигателем шаблона;<br>заменить двигатель<br>шаблона; заменить плату<br>902002, проверить<br>состояние светодиодов<br>на карте мощности; в<br>случае необходимости<br>после диагностики<br>проверить карту<br>мощности двигателя;<br>проверить соединение с<br>двигателем шаблона<br>(штекер); проверить<br>соединение 9020020<br>мощность выдвижения<br>(штекер); заменить плату<br>9020020 |
| Ошибка 08:<br>«Основной шаблон на<br>ограничителе»      | Включился<br>ограничительный<br>переключатель ES04 во<br>время передвижения<br>шаблона, хотя шаблон                                                                                                    | Проверить счетчик<br>участков с помощью<br>тестовой программы<br>(шаги хода); если счетчик<br>неисправен, заменить                                                                                                    |

|                        | должен был еще работать               | двигатель шаблона или<br>плату 0920020; если<br>счетчик исправен,<br>проверить переключатель<br>04 |
|------------------------|---------------------------------------|----------------------------------------------------------------------------------------------------|
| Ошибка 09 <sup>.</sup> | При инициализации                     | В тестовой программе                                                                               |
| «Работа шаблона не от  | каретка шаблона                       | Настроить «лвигатель                                                                               |
|                        |                                       |                                                                                                    |
| переключателя»         |                                       | шаолона», задать                                                                                   |
|                        | переключателю, хотя                   | невысокую скорость и                                                                               |
|                        | шаолон должен еще                     | клавишами – стрелками                                                                              |
|                        | находиться отдаленно                  | переключать                                                                                        |
|                        |                                       | направление; если                                                                                  |
|                        |                                       | двигатель не меняет                                                                                |
|                        |                                       | положение, проверить:                                                                              |
|                        |                                       | соединение 9020020                                                                                 |
|                        |                                       | мощность выдвижения                                                                                |
|                        |                                       | (штекер); деталь                                                                                   |
|                        |                                       | мощности; если                                                                                     |
|                        |                                       | двигатель меняет                                                                                   |
|                        |                                       | направление, конечный                                                                              |
|                        |                                       | выключатель ES04                                                                                   |
| Ошибка 12:             | Отсутствует отражение у               | Заменить отражающую                                                                                |
| «Несветлый             | фотоэлемента 20                       | пленку, проверить                                                                                  |
| фотоэлемент»           | (безопасность)                        | фотоэлемент (вход)                                                                                 |
| Ошибка 13:             | Слишком большое                       | Убрать зажимаемую                                                                                  |
| «Ошибка в попожении    | разпичие в заланном                   | леталь: проверить                                                                                  |
| шаблона»               | (шаговый двигатель) и                 | плавность хола каретки                                                                             |
|                        |                                       | шаблона: проверить                                                                                 |
|                        |                                       |                                                                                                    |
|                        |                                       |                                                                                                    |
|                        |                                       |                                                                                                    |
|                        |                                       |                                                                                                    |
|                        |                                       | тодтяпутв                                                                                          |
|                        | шаолона заолокирована                 | гранспортирующии                                                                                   |
|                        |                                       |                                                                                                    |
|                        |                                       | Запрограммироватв                                                                                  |
| « певерная длина       | возможный отрезок шва,                |                                                                                                    |
| выдвижения / шва»      |                                       | участок длины шва и                                                                                |
| Quint 6 16             |                                       |                                                                                                    |
|                        |                                       | проверить EST2 (вход),                                                                             |
| «Переключатель начала  | не включается или                     | проверить плавность хода                                                                           |
| поворота»              | слишком поздно                        | механических деталеи                                                                               |
| 0                      | включается                            |                                                                                                    |
| Ошиока 16:             | ЕSU8 (устроиство подгиоа              | Проверить ES08 (вход);                                                                             |
| «устроиство подгиоа не | на левом упоре) не                    | проверить плавность хода                                                                           |
| слева»                 | включается или слишком                | механических деталей                                                                               |
|                        | поздно включается                     |                                                                                                    |
| Ошибка 21:             | ES05 (шаблон передвинут               | I Іроверить ES05 (вход);                                                                           |
| «Шаблон не уходит в    | в сторону) не включается              | проверить плавность хода                                                                           |
| сторону»               | или слишком поздно<br>включается      | механических деталей                                                                               |
| Ошибка 22:             | Установленный шабпон                  | Блокирующий                                                                                        |
| «Неверный шаблон /     | не соответствует                      | выключатель шабпона                                                                                |
|                        | · · · · · · · · · · · · · · · · · · · |                                                                                                    |

| поворот»                | установленному повороту                  | (ES15 / 16) не идентичен |
|-------------------------|------------------------------------------|--------------------------|
|                         |                                          | с блокирующим            |
|                         |                                          | выключателем поворота    |
|                         |                                          | (ES13 / 14)              |
| Ошибка 29:              | Нет импульсов швейного                   | Проверить швейный        |
| «Нет импульсов швейного | двигателя после начала                   | двигатель и              |
| двигателя»              | процесса шитья (нет                      | синхронизацию;           |
|                         | оборотов швейного                        | Проверить соединение     |
|                         | двигателя)                               | модуль входов / выходов  |
|                         |                                          | 9020013 – швейный        |
|                         |                                          | двигатель; проверить     |
|                         |                                          | верхние светодиоды на    |
|                         |                                          |                          |
|                         |                                          | светопиод правый         |
|                         |                                          | показывает импульсы      |
|                         |                                          | синхронизации (512       |
|                         |                                          | импульс / врашение):     |
|                         |                                          | если при вращении        |
|                         |                                          | маховика ни один         |
|                         |                                          | светодиод не горит,      |
|                         |                                          | следует проверить        |
|                         |                                          | напряжение на швейном    |
|                         |                                          | двигателе или заменить   |
|                         |                                          | швейный двигатель. Если  |
|                         |                                          | светодиоды работают, и   |
|                         |                                          | двигатель не перед       |
|                         |                                          | Появлением сооощения     |
|                         |                                          |                          |
|                         |                                          | соединение 9020020 –     |
|                         |                                          | Швейный двигатель или    |
|                         |                                          | заменить швейный         |
|                         |                                          | двигатель; если перед    |
|                         |                                          | появлением сообщения     |
|                         |                                          | об ошибке двигатель      |
|                         |                                          | работает короткое время, |
|                         |                                          | проверить модуль входов  |
|                         |                                          | / выходов или заменить   |
|                         |                                          | компоненты               |
| Ошибка 30:              | При обрезке нити                         | Заменить швейный         |
| «Слишком высокая        | швеиныи двигатель не                     | двигатель или устроиство |
| скорость швеиного       | достиг скорости обрезки                  | синхронизации            |
|                         |                                          |                          |
|                         | При оорезке нити<br>Швейный леигатель че |                          |
| не работает»            | лостиг точки обрезки                     |                          |
|                         |                                          | Швейный лвигатель или    |
|                         |                                          | устройство               |
|                         |                                          | синхронизации            |
| Ошибка 33:              | После обрезки нити                       | Уменьшить скорость       |
| «Швейный двигатель не   | швейный двигатель не                     | обрезки; точку обрезки   |

| останавливается»                                                  | останавливается.                                                                                                    | задать ранее; заменить<br>швейный двигатель или<br>устройство<br>синхронизации                                                                                                    |
|-------------------------------------------------------------------|----------------------------------------------------------------------------------------------------|----------------------------------------------------------------------------------------------------|
| Ошибка 34:<br>«Игла не вверху»                                    | Игла не останавливается<br>в своей верхней мертвой<br>точке; одновременно с<br>появлением сообщения<br>об ошибке блок<br>управления пытается<br>переместить иглу в<br>верхнюю точку. | Проверить швейный<br>двигатель и устройство<br>синхронизации;<br>проверить соединение<br>9020013 – швейный<br>двигатель; проверить 2<br>верхних светодиода на<br>9020013: если при<br>прокручивании маховика<br>ни один из 2 светодиодов<br>не горит, проверить<br>напряжение швейного<br>двигателя или заменить<br>швейный двигатель; если<br>светодиоды работают,<br>проверить соединение<br>9020020 – швейный<br>двигатель; заменить<br>9020020 |
| Ошибка 35:<br>«Обрыв нити»                                        | Нитенаблюдатель<br>сообщает об обрыве нити                                                                                                    |                                                                                                    |
| Ошибка 37:<br>«На шпуле только запас<br>(остаток) нити»           | Фотоэлемент на<br>шпульном колпачке<br>светлый, шпуля пуста                                                                                                    | Если шпуля не пуста,<br>значит чувствительность<br>фотоэлемента слишком<br>высокая; настроить<br>чувствительность<br>фотоэлемента                                                                                                    |
| Ошибка 41:<br>«Нет детали»                                        | Фотоэлемент FZ21 не<br>затемнен во время<br>выдвижения                                                                                                    | Настроить<br>чувствительность<br>фотоэлемента;<br>Тест входа 21                                                                                                    |
| Ошибка 42:<br>«Фотоэлемент затемнен»                              | Фотоэлемент FZ21 не<br>распознает конец шва                                                                                                    | Слишком длинный<br>отрезок шва. Настроить<br>чувствительность<br>фотоэлемента;<br>Тест входа 21                                                                                                    |
| Ошибка 43:<br>«Фотоэлемент слишком<br>рано становится<br>светлым» | Фотоэлемент FZ21 во<br>время выдвигания<br>кратковременно<br>распознает отражение                                                                                                    | Настроить<br>чувствительность<br>фотоэлемента;<br>Тест входа 21                                                                                                    |
| Ошибка 45 … 48:<br>«Входы / выходы DAC,<br>ULN, 485, RES»         | Внутренняя ошибка<br>жесткого диска при<br>переносе данных на<br>плату 9020020                                                                                                    | Заменить 9020020                                                                                                    |

# С.7 Технические данные

| Электропитание             |                           |
|----------------------------|---------------------------|
| Напряжение сети            | 230 V + - 10%, 50 – 60 Гц |
| Подключение к сети         | (1, N, PE) AC             |
| Мощность                   | 1,3 kW                    |
| Предохранители             | 16 A                      |
|                            |                           |
|                            | 1700 - 1000 - 1000        |
| ширина х длина х высота мм | 1700 X 1200 X 1600        |
| Высота столешницы          |                           |
| Регулируемая высота в мм   | 790 – 1240                |
|                            |                           |
| Bec                        |                           |
| Общий вес                  | 210 кг                    |
|                            |                           |
| Давление                   |                           |
| Рабочее давление           | 6 бар                     |
| Качество                   | без масла                 |
| Расход воздуха             | 12 NL                     |
| · · · · · ·                |                           |

# Конфигурация станции подгиба и укладки

| Стандартная версия: Длина подзоров  | 300 мм |
|-------------------------------------|--------|
| Увеличенная станция: Длина подзоров | 400 мм |